## avast

# avast! for Business Guide

www.avastkorea.com

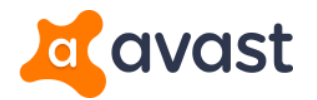

# Contents

- 1. 클라우드 콘솔 관리 계정 생성
- 2. Dashboard  $\rightarrow$  Overview
- 3. Dashboard  $\rightarrow$  배포 파일 생성
- 4. Network  $\rightarrow$  Devices
- 5. Network  $\rightarrow$  Devices  $\rightarrow$  Overview
- 6. Network  $\rightarrow$  Settings  $\rightarrow$  Add a settings template
- 7. Network → Settings → Exclusions (예외처리)

|   | P |           |
|---|---|-----------|
|   |   |           |
| P |   |           |
|   |   |           |
|   |   | $\langle$ |
|   |   |           |

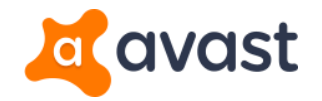

# 1. 클라우드 콘솔 관리 계정 생성

| onvast! |
|---------|
|---------|

| cle <b>⊤</b> erbridge |  |
|-----------------------|--|
|-----------------------|--|

If the email is not displayed correctly, please click here to open the email in your web browser.

#### Dear

#### Thank you for registering.

Below you will find your cleverbridge reference number. To ensure the most prompt and efficient service, please always refer to your reference number when contacting us.

Your cleverbridge reference number:

#### Your products

| Qty. Product name          |                      |                       | Delivery              |
|----------------------------|----------------------|-----------------------|-----------------------|
| <sup>10</sup> Avast for Bu | isiness Premium Endp | oint Security - 1 yea | electronic            |
|                            |                      |                       |                       |
|                            | Continue to Avas     | st for Business       |                       |
| to start using the pu      | rchased product/s.   | 계정 생성                 | <b> 딕!</b><br>페이지로 이동 |
|                            | 제품 구매 후 2            | 제공되는 메일               |                       |
|                            |                      |                       |                       |

Register and start using Avast for Business

| Company name |  |  |
|--------------|--|--|
| softmail     |  |  |

Region (used for billing and language settings)

韓國 (English) First Name
Gildong
Hong

| Company Email (will be used for logging in) |  |
|---------------------------------------------|--|
| test@softmail.co.kr                         |  |

Password

.....

Retype password

| 0 | • | 8 |  | 8 |
|---|---|---|--|---|
|   |   |   |  |   |

Create New Account and Company

계정 생성 화면

#### www.avastkorea.com

#### 클라우드 콘솔 계정 생성 방법 :

제품 구매 후 메일로 제공되는 링크를 클릭하여 정보 입력 후 관리 계정을 생성해주세요.

! 주의

Company Email 항목은 제품 구매 시 입력한 메일과 동일 메일로 생성해 주셔야 합니다.

> 계정 생성 후 클라우드 관리 콘솔은 <u>http://business.avast.com</u>에서 로그인하시기 바랍니다.

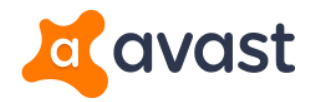

# 2. Dashboard → **Overview**

|                                        | AVAST FOR BUSINESS PREMIUM ENDPOINT SECURITY                                                                                                    | ↓ U test<br>softmail                                                                                                    |
|----------------------------------------|----------------------------------------------------------------------------------------------------|----------------------------------------------------------------------------------------------------|
| Dashboard<br>Overview<br>Notifications | ALL DEVICES ARE PROTECTED<br>Everything is up to date                                                                                                    | ^                                                                                                    |
| 融 Network<br>② Admin<br>② Support      | 1       DEVICES         1       0         devices in your network       devices awaiting activation         Add new devices       Activate now         5       NETWORK SECURITY - OPERATING SYSTEM | LATEST SCAN     LICENSES     FREE TRIAL     Trial-25 days remaining     Start new scan     THREAT DETECTION STATISTICS     WEX 2 WEBS MONTH                                                                                                    |
|                                        | Windows Workstation     1       Mar. OS X     Windows Server                                                                                                    | O<br>threats detected<br>01<br>02<br>01<br>02<br>01<br>02<br>01<br>02<br>01<br>02<br>02<br>01<br>02<br>02<br>01<br>02<br>02<br>01<br>02<br>02<br>02<br>02<br>02<br>04<br>03<br>02<br>02<br>04<br>03<br>02<br>04<br>05<br>02<br>04<br>05<br>02<br>04<br>05<br>05<br>05<br>05<br>05<br>05<br>05<br>05<br>05<br>05 |
|                                        |                                                                                                    | G                                                                                                    |
| Leave us a message                     | Do you want to buy more licenses?<br>Please contact your reseller.                                                                                                    | Schedule a regular scan<br>Schedule a weekly full-system scan to ensure that your network is safe. Schedule scans during off hours to<br>minimize employee downtime.                                                                                                    |

 DEVICES
 연결되어 있는 디바이스 수

 ( Add new devices 클릭 시 클라이언트 설치 프로그램 다운로드 가능 )

#### **2** ACTIVATION

- 승인 대기 중인 디바이스 수

(Active now 클릭하여 미 승인 디바이스 즉시 전체승인 가능)

### ③ LATEST SCAN- 마지막 검사 일자

**4** LICENSES

- 구매하신 라이선스 정보 (수량, 기간)

⑤Network security-operating system- 연결되어 있는 디바이스의 OS 통계

6 Threat detection statistics
- 연결되어 있는 디바이스의 위협 검출에 대한 통계 그래프

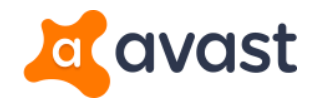

# 3. Dashboard → 배포 파일 생성

Add new devices

|                | Download the installer                                                                        | Send download link<br>via email |  |
|----------------|-----------------------------------------------------------------------------------------------|---------------------------------|--|
| Installer type | <ul> <li>Windows .EXE (For workstatic</li> <li>Windows .MSI</li> <li>Mac OS X .DMG</li> </ul> | ons and servers)                |  |
|                | Advance                                                                                       | ed setti                        |  |
|                | Dov                                                                                           | wnload                          |  |

- 1. 메인 화면의 Add new devices 버튼 클릭
- Download the installer onto this device 설정 후 원하시는 Installer type 선택 후 Download 클릭
- 3. 배포 파일 Download
- 4. 다운로드한 배포 파일을 사용하여 Device에 설치
- 5. 설치 후 승인된 Device는 재부팅 팝업 알림창이 나타나며 이때 재부팅을 통해 승인완료됨.

[주의 ] 윈도우 서버도 재부팅 필요

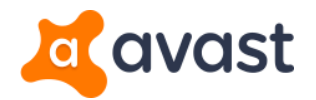

# 4. Network $\rightarrow$ **Devices**

|   | Kavast!                                 | AVAST FOR BUSINESS PREMIUM ENDPOINT SECURITY                                                 | ¢       | <b>test</b><br>softmail |
|---|-----------------------------------------|----------------------------------------------------------------------------------------------|---------|-------------------------|
| Đ | Dashboard                               | Devices                                                                                      |         | C                       |
| # | Network<br>Devices<br>Settings<br>Tasks | Show all devices     Device name     I       Image: Status     Device name     Image: Status | Actions | Add devices             |
| ŝ | Admin                                   | DEFAULT (1)<br>SETTINGS: Default     Safe     WORKGROUP\Seulgi-PC<br>SETTINGS: Default       |         | 5:53<br>0/04/2016       |
| ٩ | Support                                 |                                                                                              |         |                         |

● 위험

### Devices

- 그룹 생성 관리 및 연결되어 있는 디바이스 상태 확인, 디바이스 Active 및 제거 가능
- 상태 ( Status ) : activate ( 미승인 상태 ) 안전 주의
- 폴더 생성하여 디바이스 분류 가능 ex ) 영업팀, 경리팀 등..
- 미 승인된 디바이스는 activate 버튼 클릭하여 개별 승인 가능

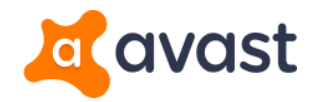

## 5. Network $\rightarrow$ Device $\rightarrow$ **Overview**

| <ul> <li>Device is safe</li> <li>Seulgi-PC</li> </ul> | Create a task                                                     |
|-------------------------------------------------------|-------------------------------------------------------------------|
| Overview                                              | 2 Products 3 Tasks 4 Threats detected                             |
| Alias                                                 | WORKGROUP\Seulgi-PC                                               |
| Name                                                  | Seulgi-PC                                                         |
| IP address                                            | 192.168.0.114                                                     |
| Domain                                                | WORKGROUP                                                         |
| Operating system                                      | Microsoft Windows 7 Home Premium K                                |
| Program version                                       | Program is up to date: version 12.3.2515, release date 08/25/2016 |
| Group                                                 | DEFAULT                                                           |
| Settings template                                     | Use parent settings $\checkmark$ Edit settings template           |

### Overview

: 연결되어 있는 디바이스 정보 제공

#### 1 Overview

#### - 연결되어 있는 디바이스 정보 제공

(Host name, IP주소, Domain, 운영체제 OS, 프로그램 버전, 소속 관리 그룹, 적용된 설정값, 최근 통신 시간, 최초 통신 시간)

#### **2** Products

### - Device 각 기능 활성화 상태 확인

메일 감시, 파일 감시, 방화벽 등 기능 추가 및 제거 가능

#### ③ Tasks

- Create a task를 생성하여 정책 설정 (바이러스 검사, 업데이트 등) 및 정책 수행 내역 확인 가능

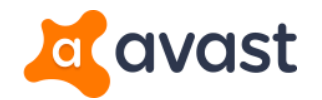

## 5. Network $\rightarrow$ Device $\rightarrow$ **Overview**

| i De<br>Sei | vice is safe<br>ulgi-PC |                    |                | Create a task      |
|-------------|-------------------------|--------------------|----------------|--------------------|
|             | Overview                | Products           | Tasks          | 4 Threats detected |
|             |                         |                    |                | 👌 Virus chest      |
| Status      | Threat name             | File name & Locati | on Detected by | Date $\downarrow$  |
|             |                         |                    |                |                    |

### Overview >

#### **④** Threats detected

- : 차단된 위협에 대한 정보 리포트
- 처리 상태
- 바이러스명
- 감연된 파일
- 위협을 검출한 감시 기능
- 검출 날짜

#### ※ 격리보관소

: 바이러스에 감염되거나 의심되어 격리된 파일 보관, 복구 및 삭제 가능

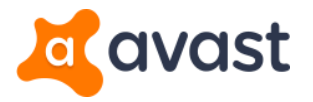

# 6. Network $\rightarrow$ Settings $\rightarrow$ Add a settings template

Settings template

| Ø      | Default Directly assigned to: 1 Group, 0 Devices Settings used by: 1 Group, 1 Device                                                   |         |                  |                  |     |                  |     |  |  |  |  |
|--------|----------------------------------------------------------------------------------------------------|---------|------------------|------------------|-----|------------------|-----|--|--|--|--|
| Settin | g name:*                                                                                                    | Default |                  |                  |     |                  |     |  |  |  |  |
|        | Windows Worksta                                                                                                    | tion    | 🖷 Windo          | ows Server       | et. | Mac OS X         |     |  |  |  |  |
| Select | Select your preferred configuration for the following areas to control how the Avast software interacts with your network and devices. |         |                  |                  |     |                  |     |  |  |  |  |
|        | Active protection                                                                                                    | c       | General settings | Antivirus settin | gs  | Troubleshoot     | ing |  |  |  |  |
|        | Shields                                                                                                    |         |                  |                  |     |                  |     |  |  |  |  |
| 0      | File System Shield 🧿                                                                                                    |         |                  |                  |     | Customize        |     |  |  |  |  |
| •      | Mail Shield 🍞                                                                                                    |         |                  |                  |     | <u>Customize</u> |     |  |  |  |  |
| •      | Web Shield 🝞                                                                                                    |         |                  |                  |     | <u>Customize</u> |     |  |  |  |  |
| •      | Antispam 🕐                                                                                                    |         |                  |                  |     | <u>Customize</u> |     |  |  |  |  |

### Add a settingstemplate

: 원하는 상황에 맞게 정책을 생성하는 메뉴 정책 생성 후 그룹 또는 디바이스 별로 적용 가능

각 기능 오른쪽의 Customize 버튼 클릭!

- 예외처리,
- 바이러스 검출 시 행동 설정,
- 각 기능의 세부 설정 및 정책 설정 가능

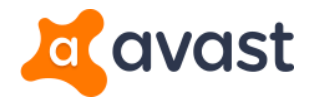

### 7. Network $\rightarrow$ Settings $\rightarrow$ Antiviru settings $\rightarrow$ **Exclusions**

Settings template

| <ul> <li>Default</li> <li>Directly assigned to: 1 Group, 0 Devices</li> <li>Settings used by: 1 Group, 1 Device</li> </ul>                   |            |                |                   |                 |  |  |  |  |  |  |
|----------------------------------------------------------------------------------------------------|------------|----------------|-------------------|-----------------|--|--|--|--|--|--|
| Setting name: *                                                                                                    | Default    |                |                   |                 |  |  |  |  |  |  |
| Windows Works                                                                                                    | station    | Windows Server |                   | Mac OS X        |  |  |  |  |  |  |
| Select your preferred configuration for the following areas to control how the Avast software interacts with your network and devices.       |            |                |                   |                 |  |  |  |  |  |  |
| Active protection                                                                                                    | General s  | ettings A      | ntivirus settings | Troubleshooting |  |  |  |  |  |  |
| DeepScreen 💿                                                                                                    | Activate   |                |                   |                 |  |  |  |  |  |  |
| CyberCapture <sup>(2)</sup> Activate - <u>AV version 12.1.XXXX only</u><br>Always block suspicious files<br>Allow me to run suspicious files |            |                |                   |                 |  |  |  |  |  |  |
| Hardened mode 💿                                                                                                    | Disabled   | $\sim$         |                   |                 |  |  |  |  |  |  |
| Exclusions 🕑                                                                                                    | File paths | URL addresses  | DeepScreen        | Hardened mode   |  |  |  |  |  |  |
|                                                                                                    | Add        |                |                   |                 |  |  |  |  |  |  |

### Exclusions (예외처리)

: 파일 저장 디렉토리 경로, URL등 입력 후 Add 클릭

#### ( Ex )

C 드라이브에 있는 test 폴더를 제외 등록 시

→ c:₩test₩\*

#### www.avastkorea.com

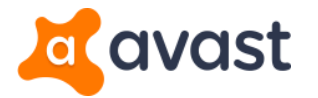

## 귀사의 "보안 전략"을 위해 어베스트는 최고의 파트너이자 경쟁력입니다.

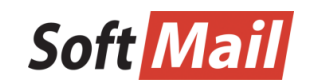

어베스트코리아 (주) 소프트메일 서울시 구로구 디지털로 272 (구로동, 한신IT타워) 1305호 T. 02-3486-9220 / F. 02-3486-9331

avast!는 ALWIL Software의 등록된 상표입니다. Microsoft와 Windows는 Microsoft Corporation의 등록된 상표입니다. 모든 다른 상표 및 제품은 각 회사의 등록된 상표입니다.

Copyright © ALWIL Software a.s. 제품 정보는 사전 고지 없이 변경될 수 있습니다.